# IPsec tussen twee IOS-routers met configuratievoorbeeld voor Private Networks

# Inhoud

InleidingVoorwaardenVereistenGebruikte componentenConventiesConfigurerenNetwerkdiagramConfiguratiesVerifiërenProblemen oplossenGerelateerde informatie

# Inleiding

Dit document beschrijft hoe u de Cisco IOS router in een site-to-site IPsec VPN met overlappende privé netwerkadressen achter VPN-gateways kunt configureren.

# **Voorwaarden**

## **Vereisten**

Er zijn geen specifieke vereisten van toepassing op dit document.

### Gebruikte componenten

De informatie in dit document is gebaseerd op Cisco IOS 3640 routers die softwareversie 12.4 uitvoeren.

De informatie in dit document is gebaseerd op de apparaten in een specifieke laboratoriumomgeving. Alle apparaten die in dit document worden beschreven, hadden een opgeschoonde (standaard)configuratie. Als uw netwerk live is, moet u de potentiële impact van elke opdracht begrijpen.

## **Conventies**

Raadpleeg de Cisco Technical Tips Convention voor meer informatie over documentconventies.

# **Configureren**

Deze sectie bevat informatie over het configureren van de functies die in dit document worden beschreven.

**Opmerking:** Gebruik het <u>Opname Gereedschap</u> (<u>alleen geregistreerde</u> klanten) om meer informatie te verkrijgen over de opdrachten die in deze sectie worden gebruikt.

## **Netwerkdiagram**

Het netwerk in dit document is als volgt opgebouwd:

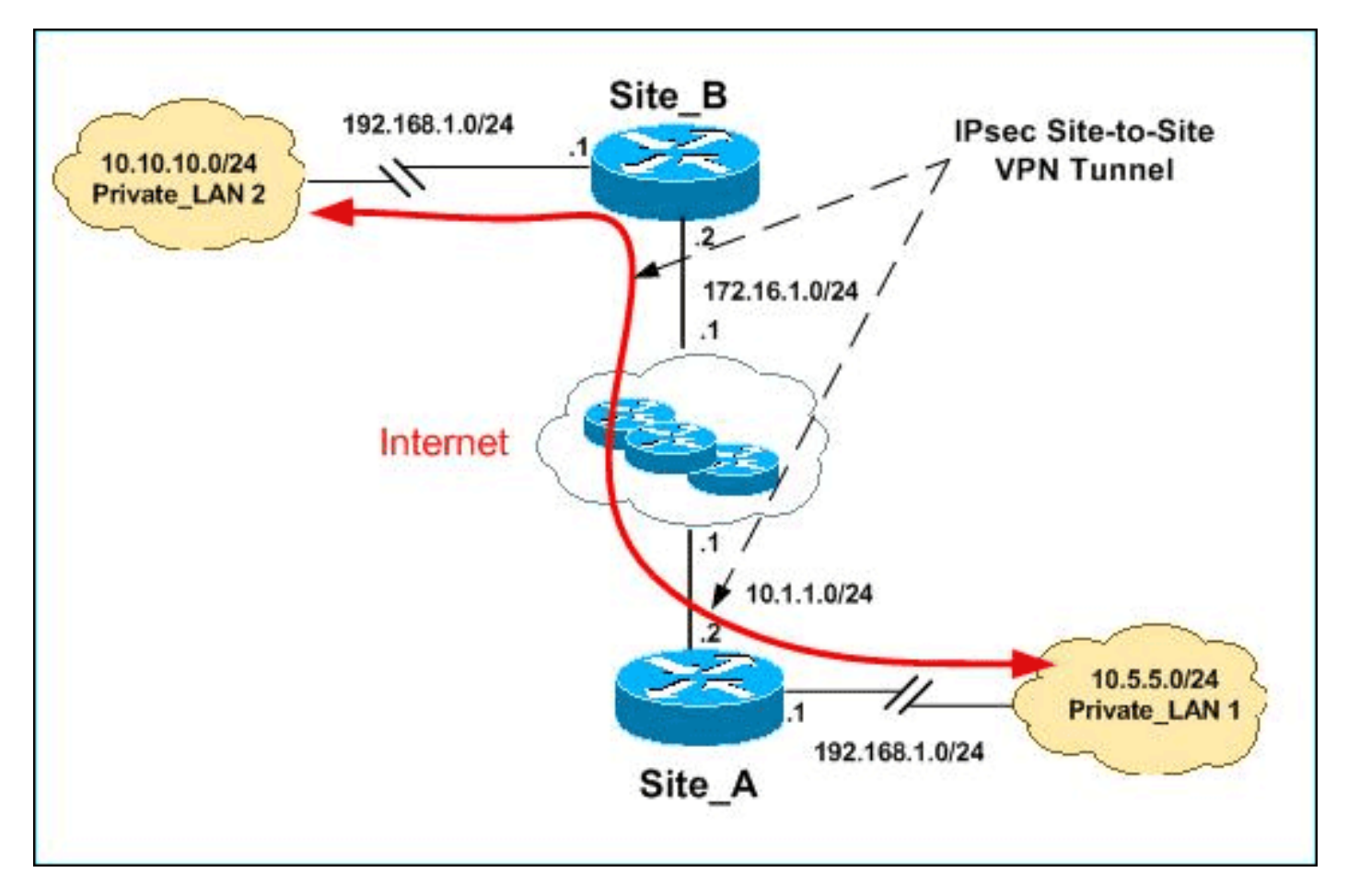

**Opmerking:** de IP-adresseringsschema's die in deze configuratie worden gebruikt, zijn niet wettelijk routeerbaar op het internet. Het zijn RFC 1918 adressen die in een labomgeving gebruikt zijn.

Zowel Private\_LAN1 als Private\_LAN2 hebben een IP-subtype van 192.168.1.0/24. Dit simuleert de overlappende adresruimte achter elke kant van de IPsec-tunnel.

In dit voorbeeld voert de Site\_A router een tweerichtingsvertaling uit zodat de twee particuliere LAN's kunnen communiceren via de IPsec-tunnel. De vertaling betekent dat Private\_LAN1 "ziet" Private\_LAN2 als 10.10.10.0/24 door de IPsec-tunnel en Private\_LAN2 "ziet" Private\_LAN1 als 10.5.5.0/24 door de IPSec-tunnel.

## **Configuraties**

Dit document gebruikt deze configuraties:

- <u>Configuratie van Site A router</u>
- <u>Configuratie van Site\_A router CLI</u>
- <u>Configuratie van Site\_B-router</u>

#### Configuratie van Site\_A router

**N.B.:** Dit document gaat ervan uit dat de router is ingesteld met basisinstellingen zoals de interfaceconfiguratie, enz. Raadpleeg de <u>basisrouterconfiguratie met</u> behulp<u>van</u> een<u>dm</u> voor meer informatie.

#### NAT-configuratie

Voltooi deze stappen om NAT te gebruiken om PDN op de Site\_A router te configureren:

1. Kies **Configureren > NAT > NAT-configuratie bewerken** en klik op **NAT-interfaces** toewijzen om vertrouwde en onvertrouwde interfaces te definiëren zoals

| <b>;</b> | in the second                                                                 | Configure  | <b></b>   | Monitor         | Refre    | ▶<br>ish | <b></b><br>Save  | S |  |
|----------|-------------------------------------------------------------------------------|------------|-----------|-----------------|----------|----------|------------------|---|--|
| 1        | NAT                                                                           | •          |           |                 |          |          |                  |   |  |
|          | Create                                                                        | NAT Confi  | iguration | n Edit N        | AT Confi | guration | 1                |   |  |
|          | Designate NAT Interfaces                                                      |            |           |                 |          |          |                  |   |  |
| N        | AT Int                                                                        | erface Sel | tting     |                 |          |          |                  | × |  |
|          | Select the list of interfaces that you want to designate as inside / outside. |            |           |                 |          |          |                  |   |  |
|          | ir                                                                            | nterface   | i         | inside(trusted) |          |          | outside(untruste |   |  |
|          | Etheri                                                                        | net0/0     |           |                 |          |          |                  |   |  |
|          | FastE                                                                         | thernet1/0 | )         |                 |          |          |                  |   |  |
|          | Loopt                                                                         | oackO      |           | V               |          |          |                  |   |  |
|          | •                                                                             |            |           |                 |          |          |                  |   |  |
|          |                                                                               | 0          | К         | Cance           | !I       | Help     |                  |   |  |

weergegeven

- 2. Klik op OK.
- 3. Klik op Add om de NAT-vertaling van binnen naar buiten te configureren zoals wordt

| Add Address Translation Rule                  |                     |
|-----------------------------------------------|---------------------|
|                                               |                     |
|                                               |                     |
| <ul> <li>Static</li> <li>O Dynamic</li> </ul> |                     |
|                                               |                     |
| Direction: From inside to o                   | uts de 💌            |
| Translate from interface _                    |                     |
|                                               |                     |
| Inside Interface(s):                          | Loopback0           |
| IP address:                                   | 192.168.1.0         |
| Notwork Mack(ontional):                       | 255 255 255 0 or 24 |
| Network Mask(optional).                       | 233.233.233.0       |
| Tranclata ta interface                        |                     |
|                                               |                     |
| Outside Interface(s):                         | Ethernet0/0         |
| Type:                                         | IP address 💌        |
| Interfacer                                    | Ethernet0/0         |
| intenace.                                     |                     |
| IP address:                                   | 10.5.5.0            |
| Redirect Port                                 |                     |
|                                               |                     |
|                                               |                     |
| Original Port:                                | Translated Port:    |
|                                               |                     |
|                                               |                     |
|                                               |                     |
| OK I                                          | Cancel I Help I     |

4. Klik op

| OK.                                                                 |                     |           |     |
|---------------------------------------------------------------------|---------------------|-----------|-----|
| - Network Address Translation Rules                                 |                     |           |     |
| Inside Interface(s): Loopback0<br>Outside Interface(s): Ethernet0/0 |                     |           |     |
| Original address                                                    | Translated address  | Rule Type | Add |
| 192.168.1.0-192.168.1.255                                           | 10.5.5.0-10.5.5.255 | Static    |     |

5. Klik nogmaals op **Add** om de NAT-vertaling van buiten naar binnen te configureren zoals wordt

|                                   |                   | Add Addr                | ess Transla  | ation Rule     |                  |           |  |
|-----------------------------------|-------------------|-------------------------|--------------|----------------|------------------|-----------|--|
|                                   |                   |                         |              |                |                  |           |  |
|                                   |                   |                         |              |                |                  |           |  |
|                                   |                   | • St                    | atic         | O Dynamic      |                  |           |  |
| Direction: From outside to incide |                   |                         |              |                |                  |           |  |
|                                   |                   |                         | nection. Jr  |                |                  |           |  |
|                                   |                   |                         | -Translate   | from interface |                  |           |  |
|                                   |                   |                         |              | f = ( - ) -    | Ethere a 10/0    |           |  |
|                                   |                   | 0                       | utside intei | nace(s):       | Ethernetu/U      |           |  |
|                                   |                   | IF                      | ? address:   |                | 10.10.10.0       |           |  |
|                                   |                   | - N                     | letwork Mas  | sk(optional):  | 255.255.255.0    | or 24     |  |
|                                   |                   |                         |              |                | ,                | ,         |  |
|                                   |                   |                         | Translate    | to interface — |                  |           |  |
|                                   |                   |                         |              |                |                  |           |  |
|                                   |                   |                         | Inside Inte  | rface(s):      | LoopbackO        |           |  |
|                                   |                   |                         | IP address   | 2.             | 19216810         |           |  |
|                                   |                   |                         | ii addies.   |                | 102.100.1.0      |           |  |
|                                   |                   |                         | E Rec        | direct Port 👘  |                  |           |  |
|                                   |                   |                         | Отор         | OUDP           |                  |           |  |
|                                   |                   |                         |              |                |                  |           |  |
|                                   |                   |                         | Original F   | Port:          | Translated Port: |           |  |
|                                   |                   |                         |              |                |                  |           |  |
|                                   |                   |                         |              |                |                  |           |  |
|                                   |                   |                         |              |                |                  |           |  |
|                                   |                   |                         |              |                |                  |           |  |
|                                   | weergegeven       |                         |              | ок             | Cancel Help      |           |  |
| 6.                                | Klik op           |                         |              |                |                  |           |  |
|                                   | OK.               |                         |              |                |                  |           |  |
|                                   | – Network Addre   | ss Transla              | tion Rules — |                |                  |           |  |
|                                   | Inside Interface( | (s): Lo                 | opback0      |                |                  |           |  |
|                                   | Outside Interfac  | e(s): Eth               | ernet0/0     |                |                  |           |  |
|                                   |                   | -(v). Eu                | ionnotoro    |                |                  |           |  |
|                                   | Original ad       | ddress                  | 1.055        | Translate      | d address        | Rule Type |  |
|                                   | 192.168.1.        | 0-192.168.<br>0-192.168 | 1.255        | 10.5.5.0-1     | 0.5.5.255        | Static    |  |

**Opmerking:** Hier is de equivalente CLI-configuratie:

## VPN-configuratie

Voltooi deze stappen om VPN te gebruiken om PDM op de Site\_A router te configureren:

1. Kies Configureren > VPN > VPN-componenten >IKE > IKE-beleid > Toevoegen om het IKEbeleid te definiëren zoals in deze

|             | Configu           | re IKE Policy | · |                 |                   |         |         |
|-------------|-------------------|---------------|---|-----------------|-------------------|---------|---------|
|             | Priority:<br>10   |               |   | Auther          | iticatio<br>BHARE | n:<br>E | •       |
|             | Encryption<br>DES | 1:            | • | D-H Gi<br>group | roup:<br>1        |         | •       |
|             | Hash:<br>MD5      |               | • | Lifetim<br>24   | e:<br>0           | 0 Hł    | H:MM:SS |
| afbeelding. |                   | ОК            |   | Cancel          |                   | Help    |         |

ОК

|   | IKE | Policies |            |      |           | Add            | Edit Del     |
|---|-----|----------|------------|------|-----------|----------------|--------------|
| ſ |     | Priority | Encryption | Hash | D-H Group | Authentication | Туре         |
|   |     | 10       | DES        | MD5  | aroup1    | PRE SHARE      | User Defined |

**Opmerking:** Hier is de equivalente CLI-configuratie:

3. Kies Configureren > VPN > VPN-componenten >IKE > Voorgedeelde toetsen > Add om de voorgedeelde sleutelwaarde in te stellen met peer IP-

|        | Key:                        | *****         |      |  |  |  |
|--------|-----------------------------|---------------|------|--|--|--|
|        | Re-enter Key:               | *******       |      |  |  |  |
|        | Host/Netwo                  | rk            |      |  |  |  |
|        | Type:                       | IP Address    | •    |  |  |  |
|        | IP Address:                 | 172.16.1.2    |      |  |  |  |
|        | Subnet Mask:<br>(Optional)  | 255.255.255.0 | 24   |  |  |  |
|        | User Authentication (XAuth) |               |      |  |  |  |
| adres. | ок                          | Cancel        | Help |  |  |  |
| Klikor |                             |               |      |  |  |  |

4. Klik op OK.

| Pre | shared Keys  |               | Add            |
|-----|--------------|---------------|----------------|
|     | Peer IP/Name | Subnet Mask   | pre-shared key |
|     | 170464.0     | 255 255 255 0 | *****          |

**Opmerking:** Hier is de equivalente CLI-configuratie:

5. Kies **Configureren > VPN-componenten > IPSec > Transformatiesets > Toevoegen** om een transformatieset *myset* te maken zoals in deze afbeelding wordt

| N       | lame: | myset           | _    |               |      |            |
|---------|-------|-----------------|------|---------------|------|------------|
| Г       | ~     | Data integrity  | with | encryption (E | ESP) |            |
|         | Integ | rity Algorithm  | :    | ESP_MD5_      | HMA  | .C 🔻       |
|         | Encr  | yption Algoriti | hm:  | ESP_DES       |      | -          |
|         |       |                 |      |               |      | Show Advan |
| etoond. |       | ОК              |      | Cancel        |      | Help       |
| (lik op |       |                 |      |               |      |            |

| Transform Set |                |               | Add          |
|---------------|----------------|---------------|--------------|
| Name          | ESP Encryption | ESP Integrity | AH Integrity |
| myset         | ESP_DES        | ESP_MD5_HMAC  | of           |

pmerking: Hier is de equivalente CLI-configuratie:

7. Kies Configureren > VPN-componenten > IPSec > IPSec-regels (ACL's) > Add om een crypto toegangscontrolelijst (ACL's) *101* te

| ٩de | d a Rule    |                |               |               |         |
|-----|-------------|----------------|---------------|---------------|---------|
|     | Name/Nun    | nber:          |               | Туре:         |         |
|     | 101         |                |               | Extended R    | ule     |
|     | Description | ו:             |               |               |         |
|     | Rule Entry  |                |               |               |         |
|     | permit ip 1 | 0.5.5.0 0.255. | 255.255 192.1 | 68.1.0 0.255. | Add     |
|     |             |                |               |               | Clone.  |
|     |             |                |               |               | Edit    |
|     |             |                |               |               | Delete  |
|     |             |                |               |               | Move C  |
|     |             |                |               |               | Move Do |
|     | Interfac    | e Associatior  | ì             |               |         |
|     | None.       |                |               | As            | sociate |
| n   |             | ОК             | Cancel        | Help          | 1       |
| p   |             |                |               |               | -       |
|     |             |                |               |               |         |

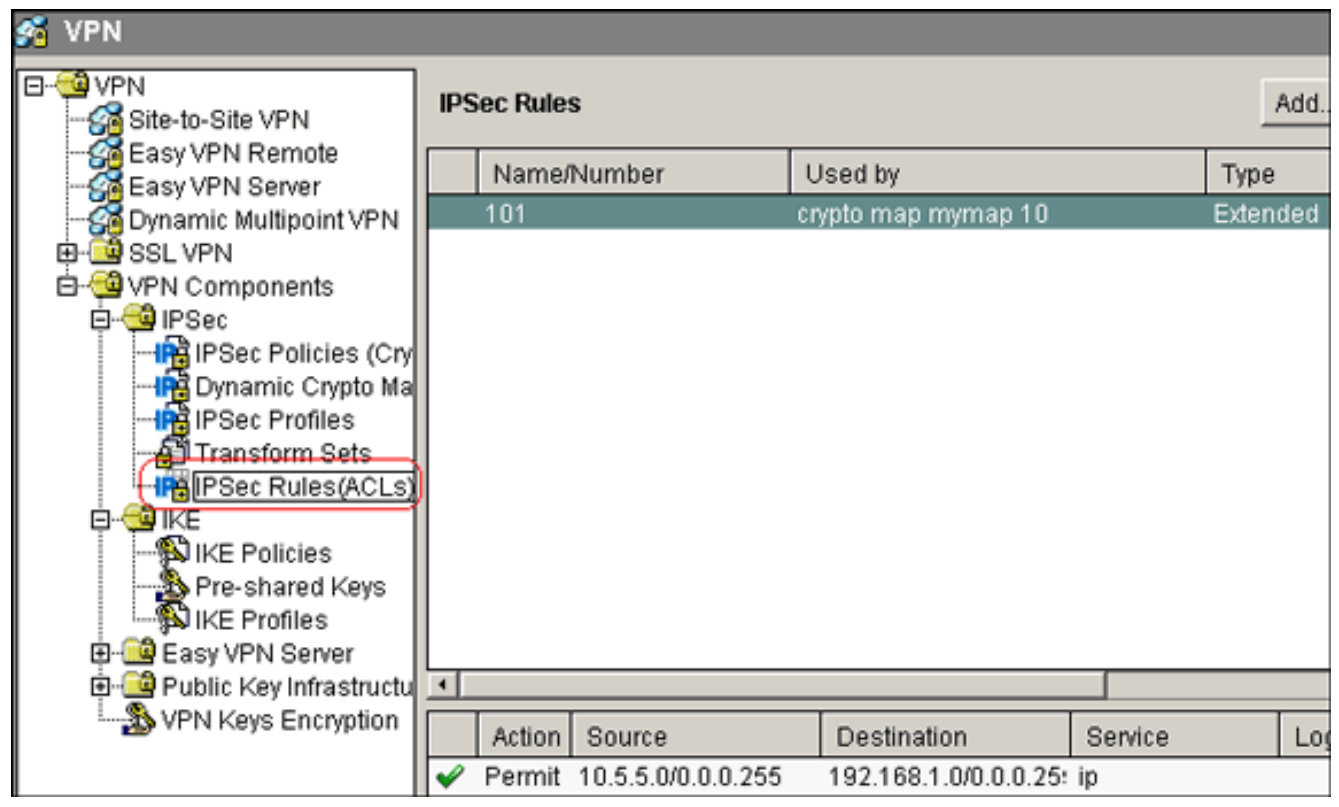

**Opmerking:** Hier is de equivalente CLI-configuratie:

9. Kies **Configureren > VPN-componenten > IPSec > IPSec-beleid > Add** in om cryto map *mymap* te maken zoals in deze

afbeelding.

| Configure Monitor                                                                            | Refresh Save Sea   | rch Help                  |                     |
|----------------------------------------------------------------------------------------------|--------------------|---------------------------|---------------------|
| 🚰 VPN                                                                                        |                    |                           |                     |
| E- VPN                                                                                       | Sec Policies       |                           | Add                 |
| Easy VPN Remote<br>Easy VPN Server                                                           | Add IPSec Policy   |                           | ×                   |
| B-BSL VPN<br>B-BVPN Components                                                               | Name: mymap        | PSec Policy               |                     |
| - PSec Policies (Cry<br>- PSec Policies (Cry<br>- PSec Policies (Cry<br>- PSec Policies (Cry | Name               | Seq No Peers              | Add                 |
| Transform Sets                                                                               | ryptc              |                           | Edit                |
| ⊡-∰ IKE<br>∰ IKE Policies<br>∰ Pre-shared Kevs                                               | Nam                |                           | Delete              |
| Easy VPN Server                                                                              | <u> </u>           | F                         | ▶<br>Use Add Wizard |
| VPN Keys Encryption                                                                          | Dynamic Crypto Map | Sets in this IPsec Policy |                     |
|                                                                                              | Dynamic Crypto     | Map Set Name Seq No.      | Associate           |
|                                                                                              |                    |                           | Disassociate        |

10. Klik op Toevoegen.Klik op het tabblad Algemeen en bewaar de

|                        | Add Crypto Map                                                                               |  |  |  |  |  |
|------------------------|----------------------------------------------------------------------------------------------|--|--|--|--|--|
|                        | General Peer Information Transform Sets IPSec Rule                                           |  |  |  |  |  |
|                        | Name of IPSec Policy: mymap                                                                  |  |  |  |  |  |
|                        | Description:                                                                                 |  |  |  |  |  |
|                        | Sequence Number: 1                                                                           |  |  |  |  |  |
|                        | Security Association Lifetime:<br>1 0 0 HH:MM:SS 4608000 Kilobytes<br>Idle Time:<br>HH:MM:SS |  |  |  |  |  |
|                        | Perfect Forward Secrecy group1                                                               |  |  |  |  |  |
|                        | Reverse Route Injection                                                                      |  |  |  |  |  |
| standaardinstellingen. | OK Cancel Help                                                                               |  |  |  |  |  |

lik op het tabblad Peer Informatie om het IP-adres van een peer toe te voegen

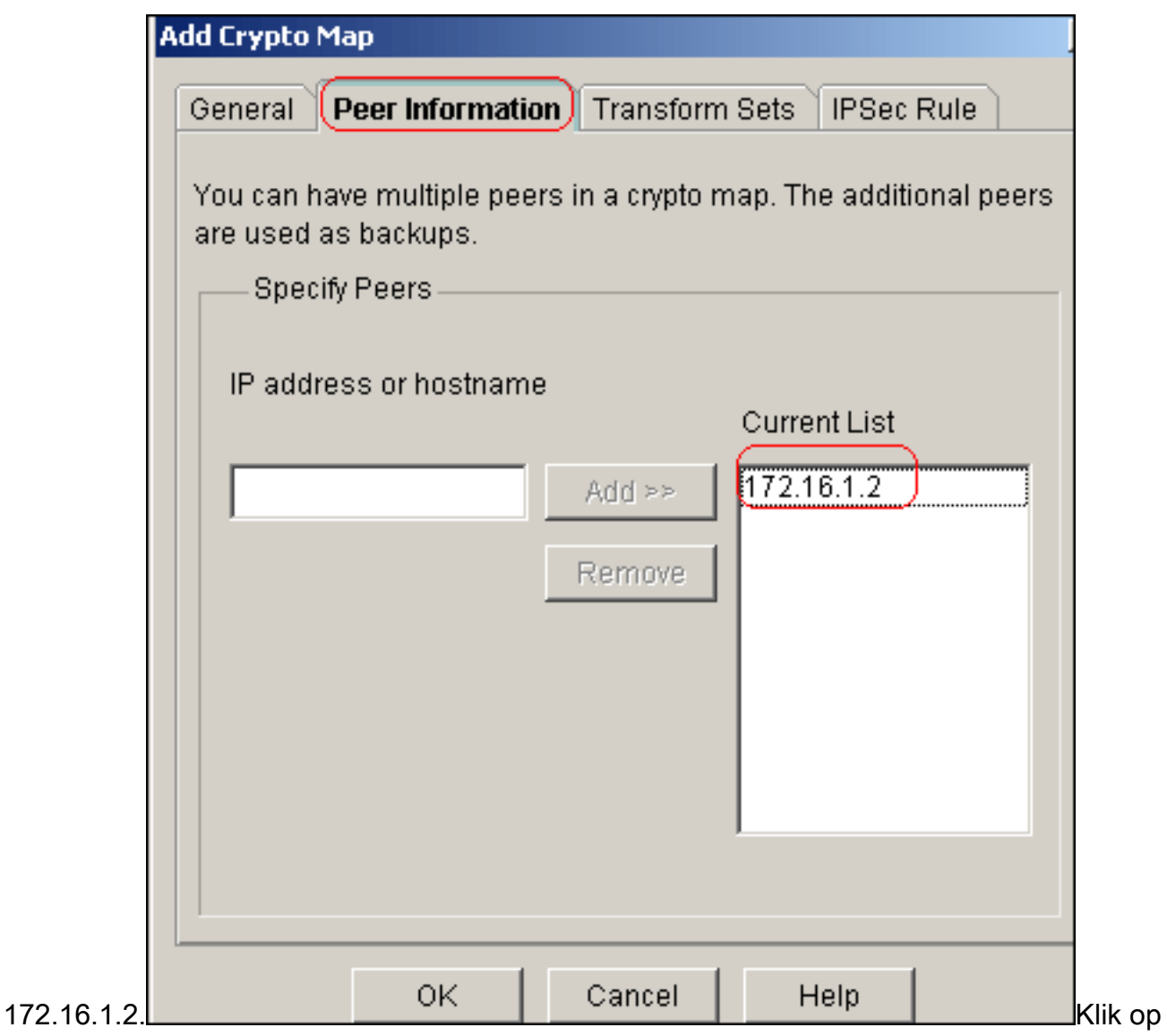

het tabblad **Omzetten** om de gewenste *myset* voor transformatie te

| ۸dd Crypto M | ар                       |                 |       |            |              |     |
|--------------|--------------------------|-----------------|-------|------------|--------------|-----|
| General      | <sup>o</sup> eer Informa | tion <b>(Tr</b> | ansfo | orm Sets   | IPSec Rule   |     |
|              |                          |                 |       | Selected 1 | Fransform Se | ets |
| Available 1  | Fransform S              | ets             |       | in Order o | f Preference |     |
| Name         |                          | Туре            |       | Name       |              | 7   |
| myset        |                          | User De         |       | myset      |              |     |
| ESP-3DE      | S-SHA                    | SDM De          |       |            |              |     |
|              |                          |                 |       |            |              |     |
|              |                          |                 | >>    |            |              | Λ.  |
|              |                          |                 | <<    |            |              | V   |
|              |                          |                 |       |            |              |     |
|              |                          |                 |       |            |              |     |
|              |                          |                 |       |            |              |     |
| Add          |                          | • I             |       | L          |              |     |
| Auu          |                          | L               |       |            |              |     |
|              |                          |                 |       |            |              |     |
|              |                          |                 |       |            |              |     |
|              | OK                       |                 | ncel  | Г          | eln          |     |
| en.          |                          |                 |       |            | orb          |     |

het tabblad IPSec-regel om de bestaande crypto ACL 101 te

|             | General P | eer Informatio | n Transform | Sets IPSec | Rule             |
|-------------|-----------|----------------|-------------|------------|------------------|
|             | IPSec F   | tule: 101      |             |            | $\nabla$         |
|             |           |                |             | Se         | lect an existing |
|             |           |                |             | Cr         | eate a new rule( |
|             |           |                |             | No         | ne (Clear rule a |
| selecteren. |           | OK             | Cancel      | Help       | Klik             |

op **OK**.**Opmerking:** Hier is de equivalente CLI-configuratie:

11. Kies **Configureer > VPN > Site-to-Site VPN > Site-to-Site VPN bewerken > Add** om crypto kaart van de interface met Ethernet0/0 toe te passen.

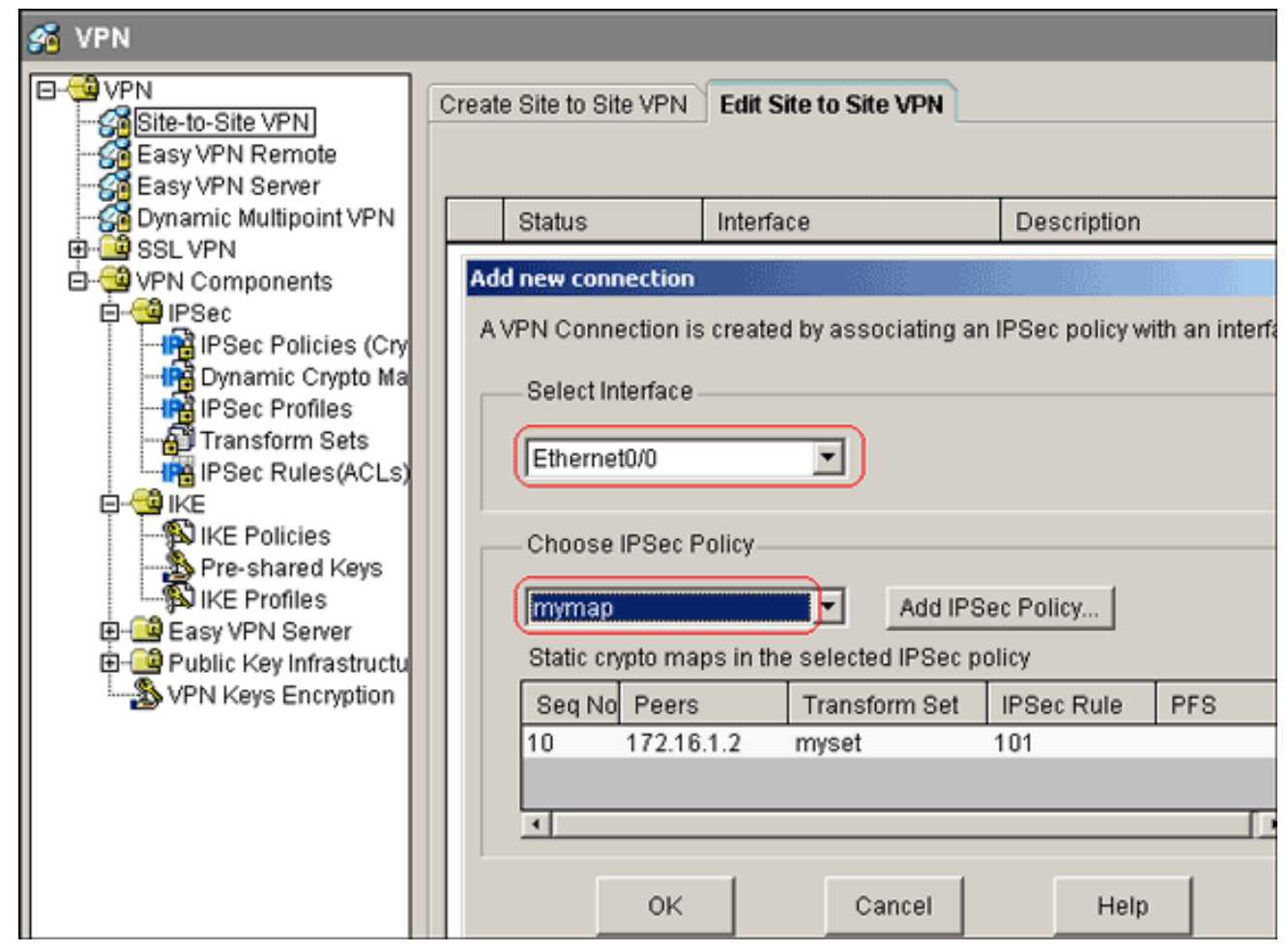

12. Klik op OK.Opmerking: Hier is de equivalente CLI-configuratie:

#### Configuratie van Site\_A router CLI

| Site_A router                                          |
|--------------------------------------------------------|
|                                                        |
| Site_A# <b>show running-config</b>                     |
| *Sep 25 21:15:58.954: %SYS-5-CONFIG_I: Configured from |
| console by console                                     |
| Building configuration                                 |
| Current configuration : 1545 bytes                     |
| !                                                      |
| version 12.4                                           |
| service timestamps debug datetime msec                 |
| service timestamps log datetime msec                   |
| no service password-encryption                         |
| !                                                      |
| hostname Site_A                                        |
| !                                                      |
| boot-start-marker                                      |
| boot-end-marker                                        |
| !                                                      |
| !                                                      |
| no aaa new-model                                       |
| !                                                      |
| resource policy                                        |
| !                                                      |
| 1                                                      |
| 1                                                      |
| ip cef                                                 |
|                                                        |

```
crypto isakmp policy 10
hash md5
authentication pre-share
!--- Defines ISAKMP policy. crypto isakmp key 6 L2L12345
address 172.16.1.2 255.255.255.0
!--- Defines pre-shared secret used for IKE
authentication ! ! crypto ipsec transform-set myset esp-
des esp-md5-hmac
!--- Defines IPSec encryption and authentication
algorithms. ! crypto map mymap 10 ipsec-isakmp
set peer 172.16.1.2
set transform-set myset
match address 101
!--- Defines crypto map. ! ! ! ! interface Loopback0 ip
address 192.168.1.1 255.255.255.0 ip nat inside
ip virtual-reassembly
1
interface Ethernet0/0
ip address 10.1.1.2 255.255.255.0
ip nat outside
ip virtual-reassembly
half-duplex
crypto map mymap
!--- Apply crypto map on the outside interface. ! ! !---
Output Suppressed ! ip http server no ip http secure-
server ! ip route 0.0.0.0 0.0.0.0 10.1.1.1
ip nat inside source static network 192.168.1.0 10.5.5.0
/24
!--- Static translation defined to translate
Private_LAN1 !--- from 192.168.1.0/24 to 10.5.5.0/24. !-
-- Note that this translation is used for both !--- VPN
and Internet traffic from Private_LAN1. !--- A routable
global IP address range, or an extra NAT !--- at the ISP
router (in front of Site_A router), is !--- required if
Private_LAN1 also needs internal access. ip nat outside
source static network 192.168.1.0 10.10.10.0 /24
!--- Static translation defined to translate
Private_LAN2 !--- from 192.168.1.0/24 to 10.10.10.0/24.
! access-list 101 permit ip 10.5.5.0 0.0.0.255
192.168.1.0 0.0.0.255
!--- Defines IPSec interesting traffic. !--- Note that
the host behind Site_A router communicates !--- to
Private_LAN2 using 10.10.10.0/24. !--- When the packets
arrive at the Site_A router, they are first !---
translated to 192.168.1.0/24 and then encrypted by
IPSec. ! ! control-plane ! ! line con 0 line aux 0 line
vty 0 4 ! ! end Site_A#
```

#### Configuratie van Site\_B router CLI

#### Site\_B router

Site\_B#**show running\_config** Building configuration...

```
Current configuration : 939 bytes
version 12.2
service timestamps debug uptime
service timestamps log uptime
no service password-encryption
!
hostname Site_B
!
!
ip subnet-zero
1
crypto isakmp policy 10
hash md5
authentication pre-share
crypto isakmp key L2L12345 address 10.1.1.2
255.255.255.0
!
!
crypto ipsec transform-set myset esp-des esp-md5-hmac
crypto map mymap 10 ipsec-isakmp
set peer 10.1.1.2
set transform-set myset
match address 101
1
interface Ethernet0
ip address 192.168.1.1 255.255.255.0
!
interface Ethernet1
ip address 172.16.1.2 255.255.255.0
crypto map mymap
1
!--- Output Suppressed ! ip classless ip route 0.0.0.0
0.0.0.0 172.16.1.1
ip http server
1
access-list 101 permit ip 192.168.1.0 0.0.0.255 10.5.5.0
0.0.0.255
1
line con 0
line aux 0
line vty 0 4
!
end
Site_B#
```

# **Verifiëren**

Deze sectie verschaft informatie die u kunt gebruiken om te bevestigen dat uw configuratie correct werkt.

Het <u>Uitvoer Tolk</u> (<u>uitsluitend geregistreerde</u> klanten) (OIT) ondersteunt bepaalde **show** opdrachten. Gebruik de OIT om een analyse van **tonen** opdrachtoutput te bekijken.  toon crypto isakmp sa-Toont alle huidige IKE (Internet Key Exchange) veiligheidsassociaties (SAs) bij een peer.

| Site_A# <b>show c</b> | rypto isakmp sa |         |           |        |      |
|-----------------------|-----------------|---------|-----------|--------|------|
| dst                   | src             | state   | conn-id s | lot st | atus |
| 172.16.1.2            | 10.1.1.2        | QM_IDLE | 1         | 0 AC'  | TIVE |

• toon crypto isakmp als detail-Toont de details van alle huidige IKE SAs bij een peer. Site\_A#show cryto isakmp sa detail

```
Codes: C - IKE configuration mode, D - Dead Peer Detection

K - Keepalives, N - NAT-traversal

X - IKE Extended Authentication

psk - Preshared key, rsig - RSA signature

renc - RSA encryption

C-id Local Remote I-VRF Status Encr Hash Auth DH Lifetime

Cap.

1 10.1.1.2 172.16.1.2 ACTIVE des md5 psk 1 23:59:42
```

```
Connection-id:Engine-id = 1:1(software)
```

• Laat crypto ipsec sa-displays de instellingen die worden gebruikt door de huidige SAs. Site\_A#show crypto ipsec sa

```
interface: Ethernet0/0
   Crypto map tag: mymap, local addr 10.1.1.2
  protected vrf: (none)
  local ident (addr/mask/prot/port): (10.5.5.0/255.255.255.0/0/0)
  remote ident (addr/mask/prot/port): (192.168.1.0/255.255.255.0/0/0)
  current_peer 172.16.1.2 port 500
    PERMIT, flags={origin_is_acl,}
    #pkts encaps: 2, #pkts encrypt: 2, #pkts digest: 2
    #pkts decaps: 2, #pkts decrypt: 2, #pkts verify: 2
    #pkts compressed: 0, #pkts decompressed: 0
    #pkts not compressed: 0, #pkts compr. failed: 0
    #pkts not decompressed: 0, #pkts decompress failed: 0
    #send errors 3, #recv errors 0
     local crypto endpt.: 10.1.1.2, remote crypto endpt.: 172.16.1.2
     path mtu 1500, ip mtu 1500, ip mtu idb Ethernet0/0
     current outbound spi: 0x1A9CDC0A(446487562)
     inbound esp sas:
      spi: 0x99C7BA58(2580003416)
        transform: esp-des esp-md5-hmac ,
        in use settings ={Tunnel, }
        conn id: 2002, flow_id: SW:2, crypto map: mymap
        sa timing: remaining key lifetime (k/sec): (4478520/3336)
        IV size: 8 bytes
       replay detection support: Y
        Status: ACTIVE
     inbound ah sas:
     inbound pcp sas:
     outbound esp sas:
      spi: 0x1A9CDC0A(446487562)
        transform: esp-des esp-md5-hmac ,
        in use settings ={Tunnel, }
        conn id: 2001, flow_id: SW:1, crypto map: mymap
        sa timing: remaining key lifetime (k/sec): (4478520/3335)
        IV size: 8 bytes
```

```
replay detection support: Y
            Status: ACTIVE
        outbound ah sas:
        outbound pcp sas:
  Site_A#

    informatie over de ip nat vertalingen-displays met de vertaalsleuf.

  Site_A#show ip nat translations

        Pro Inside global
        Inside local
        Outside local
        Outside global

        ---
        ---
        10.10.10.1
        192.168.1.1

        ---
        ---
        10.10.10.0
        192.168.1.0

 --- 10.5.5.1
--- 10.5.5.0
                              192.168.1.1
192.168.1.0
                                                                                 ___
                                                        ____
                                                         ___
                                                                                   _ _ _
• ip nat statistics-displays statistische informatie over de vertaling tonen.
  Site_A#show ip nat statistics
  Total active translations: 4 (2 static, 2 dynamic; 0 extended)
  Outside interfaces:
    Ethernet0/0
 Inside interfaces:
   Loopback0
  Hits: 42 Misses: 2
  CEF Translated packets: 13, CEF Punted packets: 0
  Expired translations: 7
```

```
Dynamic mappings:
Queued Packets: 0
Site_A#
```

 Voltooi deze stappen om de verbinding te controleren: In het programma dm, kies Gereedschappen > Ping om de IPsec VPN-tunnel met bron IP als 192.168.1.1 en bestemming IP als 10.10.10 op te

| zetten.        |             |                          |                           |                      |
|----------------|-------------|--------------------------|---------------------------|----------------------|
| Ping           |             |                          |                           |                      |
| * Source:      | 192.168.1.1 | Sending 5, 100-byte ICM  | IP Echos to 10.10.10.1    | , timeout is 2 secor |
| Destination:   | 10.10.10.1  | Success rate is 40 perci | ent (2/5), round-trip mir | 1/avg/max = 36/38/4  |
|                | Ping        |                          |                           |                      |
|                |             |                          |                           |                      |
|                |             | •                        |                           | <b>&gt;</b>          |
| (*) Optional F | ield        | Clear Output             | Close                     | Help                 |

Klik op **Test Tunnel** om te controleren of de IPsec VPN-tunnel is ingesteld zoals in deze afbeelding.

| Create Site to Site VPN | Edit Site to Site VI | PN                  |               |                 |
|-------------------------|----------------------|---------------------|---------------|-----------------|
|                         |                      |                     |               | Add   Delete    |
| Status                  | Interface            | Descriptio          | n             | IPSec Policy    |
| 오 Down                  | Ethernet0/0          |                     |               | mymap 1         |
|                         |                      |                     |               | •               |
|                         |                      | Clear Connection    | (Test Tunnel) | Generate Mirror |
| Klik op                 |                      |                     |               | J               |
| Start.                  |                      |                     |               |                 |
| VPN Troubleshooting     |                      |                     |               |                 |
| Tunnel Details —        |                      |                     |               |                 |
| Interface: Etherne      | et0/0                | Peer:               | 172.16.1.2    |                 |
|                         |                      |                     |               |                 |
|                         |                      |                     |               |                 |
|                         |                      |                     |               |                 |
|                         |                      |                     | 📃 Summar      | y 📓 Details     |
| Activity                |                      |                     |               | Status          |
| Checking the tunnel     | status               |                     |               | 😜 Up            |
|                         |                      |                     | M             |                 |
| Inform                  | nation               |                     |               |                 |
|                         | •                    |                     |               |                 |
|                         | VPN Troub            | leshooting is succe | ssful !       |                 |
|                         | The VPN T            | unnel is up.        |               |                 |
| Failure Rea             |                      | ·                   | (s)           |                 |
|                         | r                    | OK I                | <u> </u>      |                 |
|                         | <u>L.</u>            | UK                  |               |                 |
|                         |                      |                     |               |                 |
|                         |                      |                     |               |                 |
| Start                   | Save Rep             | oort                | lose          | Help            |

# Problemen oplossen

Deze sectie bevat informatie waarmee u problemen met de configuratie kunt oplossen.

Site\_A#debug ip packet
IP packet debugging is on
Site\_A#ping
Protocol [ip]:
Target IP address: 10.10.10.1
Repeat count [5]:

Datagram size [100]: Timeout in seconds [2]: Extended commands [n]: y Source address or interface: 192.168.1.1 Type of service [0]: Set DF bit in IP header? [no]: Validate reply data? [no]: Data pattern [0xABCD]: Loose, Strict, Record, Timestamp, Verbose[none]: Sweep range of sizes [n]: Type escape sequence to abort. Sending 5, 100-byte ICMP Echos to 10.10.10.1, timeout is 2 seconds: Packet sent with a source address of 192.168.1.1 11111 Success rate is 100 percent (5/5), round-trip min/avg/max = 40/45/52 ms Site A# \*Sep 30 18:08:10.601: IP: tableid=0, s=192.168.1.1 (local), d=10.10.10.1 (Ethern et0/0), routed via FIB \*Sep 30 18:08:10.601: IP: s=192.168.1.1 (local), d=10.10.10.1 (Ethernet0/0), len 100, sending \*Sep 30 18:08:10.641: IP: tableid=0, s=10.10.10.1 (Ethernet0/0), d=192.168.1.1 ( Loopback0), routed via RIB \*Sep 30 18:08:10.641: IP: s=10.10.10.1 (Ethernet0/0), d=192.168.1.1, len 100, rc vd 4 \*Sep 30 18:08:10.645: IP: tableid=0, s=192.168.1.1 (local), d=10.10.10.1 (Ethern et0/0), routed via FIB \*Sep 30 18:08:10.645: IP: s=192.168.1.1 (local), d=10.10.10.1 (Ethernet0/0), len 100, sending \*Sep 30 18:08:10.685: IP: tableid=0, s=10.10.10.1 (Ethernet0/0), d=192.168.1.1 ( Loopback0), routed via RIB \*Sep 30 18:08:10.685: IP: s=10.10.10.1 (Ethernet0/0), d=192.168.1.1, len 100, rc vd 4 \*Sep 30 18:08:10.685: IP: tableid=0, s=192.168.1.1 (local), d=10.10.10.1 (Ethern et0/0), routed via FIB \*Sep 30 18:08:10.689: IP: s=192.168.1.1 (local), d=10.10.10.1 (Ethernet0/0), len 100, sending \*Sep 30 18:08:10.729: IP: tableid=0, s=10.10.10.1 (Ethernet0/0), d=192.168.1.1 ( Loopback0), routed via RIB \*Sep 30 18:08:10.729: IP: s=10.10.10.1 (Ethernet0/0), d=192.168.1.1, len 100, rc vd 4 \*Sep 30 18:08:10.729: IP: tableid=0, s=192.168.1.1 (local), d=10.10.10.1 (Ethern et0/0), routed via FIB \*Sep 30 18:08:10.729: IP: s=192.168.1.1 (local), d=10.10.10.1 (Ethernet0/0), len 100, sending \*Sep 30 18:08:10.769: IP: tableid=0, s=10.10.10.1 (Ethernet0/0), d=192.168.1.1 ( Loopback0), routed via RIB \*Sep 30 18:08:10.769: IP: s=10.10.10.1 (Ethernet0/0), d=192.168.1.1, len 100, rc vd 4 \*Sep 30 18:08:10.773: IP: tableid=0, s=192.168.1.1 (local), d=10.10.10.1 (Ethern et0/0), routed via FIB \*Sep 30 18:08:10.773: IP: s=192.168.1.1 (local), d=10.10.10.1 (Ethernet0/0), len 100, sending \*Sep 30 18:08:10.813: IP: tableid=0, s=10.10.10.1 (Ethernet0/0), d=192.168.1.1 ( Loopback0), routed via RIB \*Sep 30 18:08:10.813: IP: s=10.10.10.1 (Ethernet0/0), d=192.168.1.1, len 100, rc vd 4

## Gerelateerde informatie

- Meest gebruikelijke L2L- en IPSec VPN-oplossingen voor probleemoplossing
- IPsec tussen ASA/PIX en Cisco VPN 3000 Concentrator met Overlappend Configuratievoorbeeld voor Private Networks

• Technische ondersteuning en documentatie – Cisco Systems